# White PreSonus

#### Setting Up Your PreSonus Device in Cubase LE4

When you receive your PreSonus interface and open Cubase LE4 for the first time, you'll need to set up all of your input and output busses.

1. Open Cubase, and go to the "Devices/Device Setup" window. Click on "VST Audio System" and select your PreSonus interface.

| <b>(</b> • ( | ubas | e LE 4  |       |      |       |           |         |             |       |     |  |  |  |
|--------------|------|---------|-------|------|-------|-----------|---------|-------------|-------|-----|--|--|--|
| File         | Edit | Project | Audio | MIDI | Media | Transport | Devices | Window      | Help  |     |  |  |  |
|              |      |         |       |      |       |           | MIDI D  | evice Mar   | nager |     |  |  |  |
|              |      |         |       |      |       |           | Mixer   |             |       | F3  |  |  |  |
|              |      |         |       |      |       |           | Plug-in | ı Informati | ion   |     |  |  |  |
|              |      |         |       |      |       |           | VST Co  | onnections  | ;     | F4  |  |  |  |
|              |      |         |       |      |       |           | VST Pe  | erformance  | э     | F12 |  |  |  |
|              |      |         |       |      |       |           | Video   |             |       | F8  |  |  |  |
|              |      |         |       |      |       |           | Show F  | Panel       |       |     |  |  |  |
|              |      |         |       |      |       |           | Device  | Setup       |       |     |  |  |  |
|              |      |         |       |      |       |           |         |             |       |     |  |  |  |
|              |      |         |       |      |       |           |         |             |       |     |  |  |  |
|              |      |         |       |      |       |           |         |             |       |     |  |  |  |
|              |      |         |       |      |       |           |         |             |       |     |  |  |  |

2. In "Device Setup", click on "VST Audio System" and select your PreSonus interface as your ASIO driver. When asked if you want to "keep" or "switch" the audio driver, select "switch" and then press "OK", to close.

| + - 14                                                                              | VST Audio System                                                                                                    |
|-------------------------------------------------------------------------------------|----------------------------------------------------------------------------------------------------|
| Devices                                                                             | ASIO PreSonus FireStudio - ASID Driver                                                                                                    |
| → MIDI<br>→ O MIDI Port Setup<br>→ Video<br>→ ¥32 Video Player<br>→ VST System Link | <ul> <li>Release Driver when Application is in Background<br/>Input Latency: 12.854 ms<br/>Output Latency: 17.167 ms</li> </ul>                                                                 |
|                                                                                     | Advanced Options     Set to Defaults       High     Audio Priority       2 Seconds     Disk Preload       I Lower Latency     Multi Processing       Adjust for Record Latency     Record Shift |
| <                                                                                   | Help Reset Apply                                                                                                    |

### M PreSonus

3. Go back to "Devices" and then to "VST Connections"

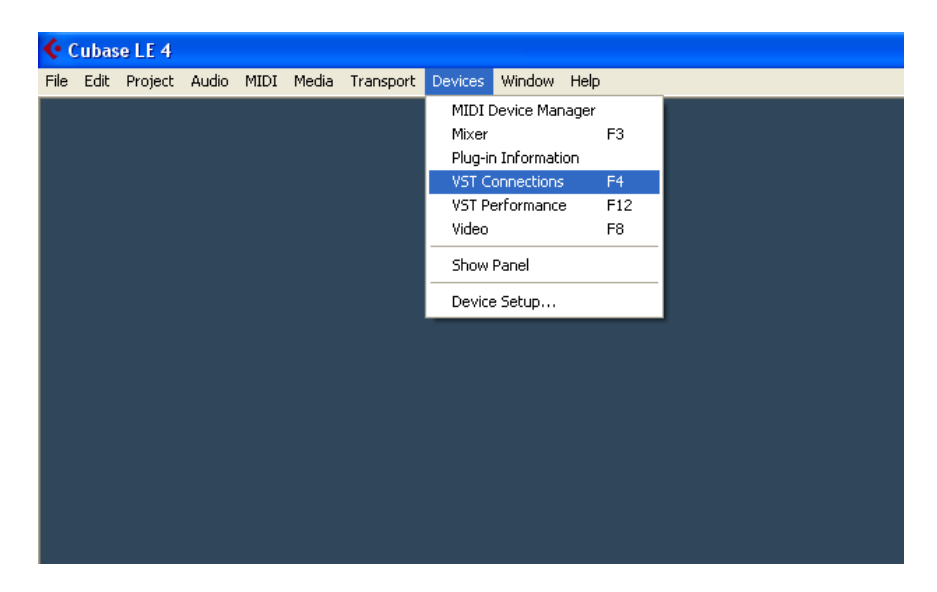

4. In the "Inputs" tab, delete any existing busses. Then add a Mono Bus for every channel, in this case, 16 mono busses.

| Cubase LE 4      | a da taran sa da | Taxana Da     | The standard state |                                            |                   |                                                                  |       |
|------------------|------------------|---------------|--------------------|--------------------------------------------|-------------------|------------------------------------------------------------------|-------|
| Hie Eait Project | Audio MLDI Media | Transport De  | vices window Help  |                                            |                   |                                                                  |       |
|                  | 📀 VST Connectio  | ns - Inputs   |                    |                                            |                   |                                                                  | _ 🗆 🛛 |
|                  | Inputs Outpu     | Add Bus       | Presets -          |                                            |                   |                                                                  |       |
|                  | Bus Name         | Speakers      | Audio Device       | Add Input Bus     Mono     M     16     OK | Configuration     |                                                                  | ~     |
|                  |                  | nal (MDI) - R |                    | 1. 1. <sup>-</sup><br>≪ ≫ >                | I. 0 ↓<br>> □ > ● | CLICK OFF IIM<br>TEMPO TRACK 4/4<br>120.000<br>SVHC INT. Offline |       |

## M PreSonus

5. Make sure that the "Device Port" column has your inputs number 1-16, top to bottom

| VST Connections | Inputs    |                           |                                                                                                    |     |
|-----------------|-----------|---------------------------|----------------------------------------------------------------------------------------------------|-----|
| Inputs Dutputs  | 19u       | Preset:                   | 6                                                                                                    |     |
| But Name        | Speakers  | Audo Device               | Device Post                                                                                                    | 100 |
| E d Mone In     | Marter    | ASIO PreSonus FeeStudio   |                                                                                                    |     |
| -e Mono         |           |                           | FIRESTUDIO Mic/trut 1                                                                                                    |     |
| Mono In 2       | Hare :    | ASID PreSional FeeShado   |                                                                                                    |     |
| Mono            |           |                           | FIRESTUDIO Mic/mit 2                                                                                                    |     |
| El Mono In 3    | Mater     | ASIO PreSonui FeeStudio   |                                                                                                    |     |
| e Mono          |           | 10000                     | FIRESTUDIO MCALINE 3                                                                                                    |     |
| Mone in 4       | Mone      | Abru PreSonui FreShudo    | PROTECTION AND A DOWN                                                                                                    |     |
| Mono            | 10        | Atto Datas Cafe da        | FINESTODIO MIC/Line 4                                                                                                    |     |
| Mono in s       | Hure .    | Para President President  | DBFSTUDIO Medica 5                                                                                                    |     |
| Mana In F       | 1 Marco   | ASID Decisions Francis da | THE STODY PROCESS                                                                                                    |     |
| in Mont         | 11000     | Hard President President  | DEFETUDIO Mail and F                                                                                                    |     |
| Mana In 7       | C Married | ASID Prefares Feelbacks   | THE STOLEN MENTERS                                                                                                    |     |
| - More          |           |                           | FIRESTUDIO MicA en 7                                                                                                    |     |
| - Mono In B     | Mare      | ASID PreSonus FireStudio  |                                                                                                    |     |
| Mono            |           |                           | FIRESTUDIO Michine 8                                                                                                    |     |
| Mono In S       | Mane      | ASIO PreSonus FeeStudio   | A MARTINE MARTINE                                                                                                    |     |
| -a Mono         | Contra a  | a state the second state  | FIRESTUDIO ADAT 1                                                                                                    |     |
| Mono In 10      | Mana      | ASIO PreSorun FeeStudio   | Manufacture and a second                                                                                                    |     |
| o Mono          | 1024      |                           | FIFIESTUDIO ADAT 2                                                                                                    |     |
| More In 11      | Manu      | ASIO PreSona FreShado     | A CARLEN AND A CARL                                                                                                    |     |
|                 | 1000      |                           | FIRESTUDIO ADAT 3                                                                                                    |     |
| Mono in 12      | Horse :   | ASID PreSorue FeeStudio   |                                                                                                    |     |
| - Mono          | -         |                           | FIRESTUDIO ADAT 4                                                                                                    |     |
| Mono In 13      | Marie     | ASIQ Piesonul Fieshudo    | 60000 0000 00000 0                                                                                                    |     |
| e Mono          | 10.00     | 1000.0.000.000            | FPIESTUDIO ADAT 5                                                                                                    |     |
| Mone In 14      | Hars      | April Presonal Freshado   | DOTOTIONO ADATIO                                                                                                    |     |
| Mono            | No.       | ADD Defense Fields de     | FPIESTOUR ADAT 6                                                                                                    |     |
| Peppo at 15     | POPE .    | HOLD PREPARED PREPARED    | EDECTUDIO ADAT Y                                                                                                    |     |
| Mano In 16      | Advenue 1 | ASIO ParSona Emiliada     | THE STOLIG NEWLY                                                                                                    |     |
| - Hone Hone     |           | Hord Preparati Perpada    | EDESTUDIO ADAT 8                                                                                                    |     |
| 2 HOL           |           |                           | The state of the second second s | *   |
| ( )             |           |                           |                                                                                                    | 2   |

6. Once that's done. Go to "File/New Project" to create a new project. After that, click "Project/Add Track/Audio" to create your audio tracks

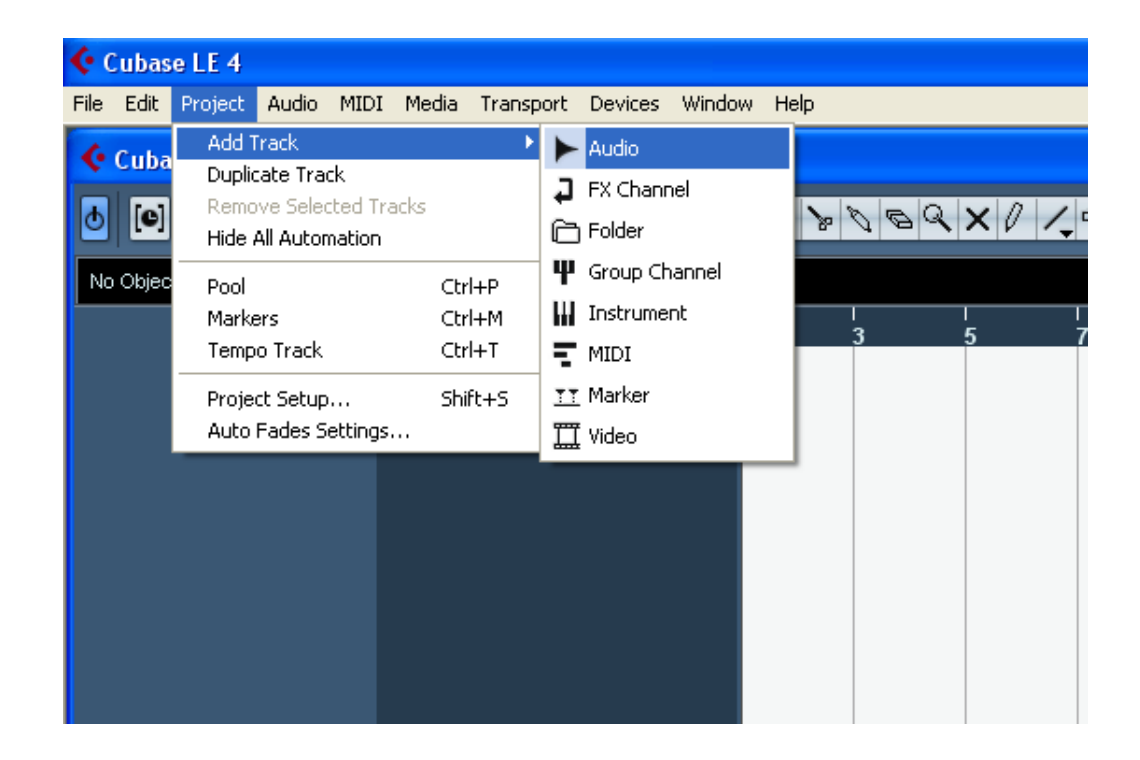

# M PreSonus

7. Create a mono channel for every mono bus that you created in "VST Connections"

| 🔆 Add Audio Track 🛛 🔀                               |
|-----------------------------------------------------|
| Audio Track Configuration                           |
| 16      Mono      M<br>count configuration speakers |
| OK Cancel                                           |

8. From there, select each channel's input and output bus. Here, we're selecting "Mono In 2" for channel 2.

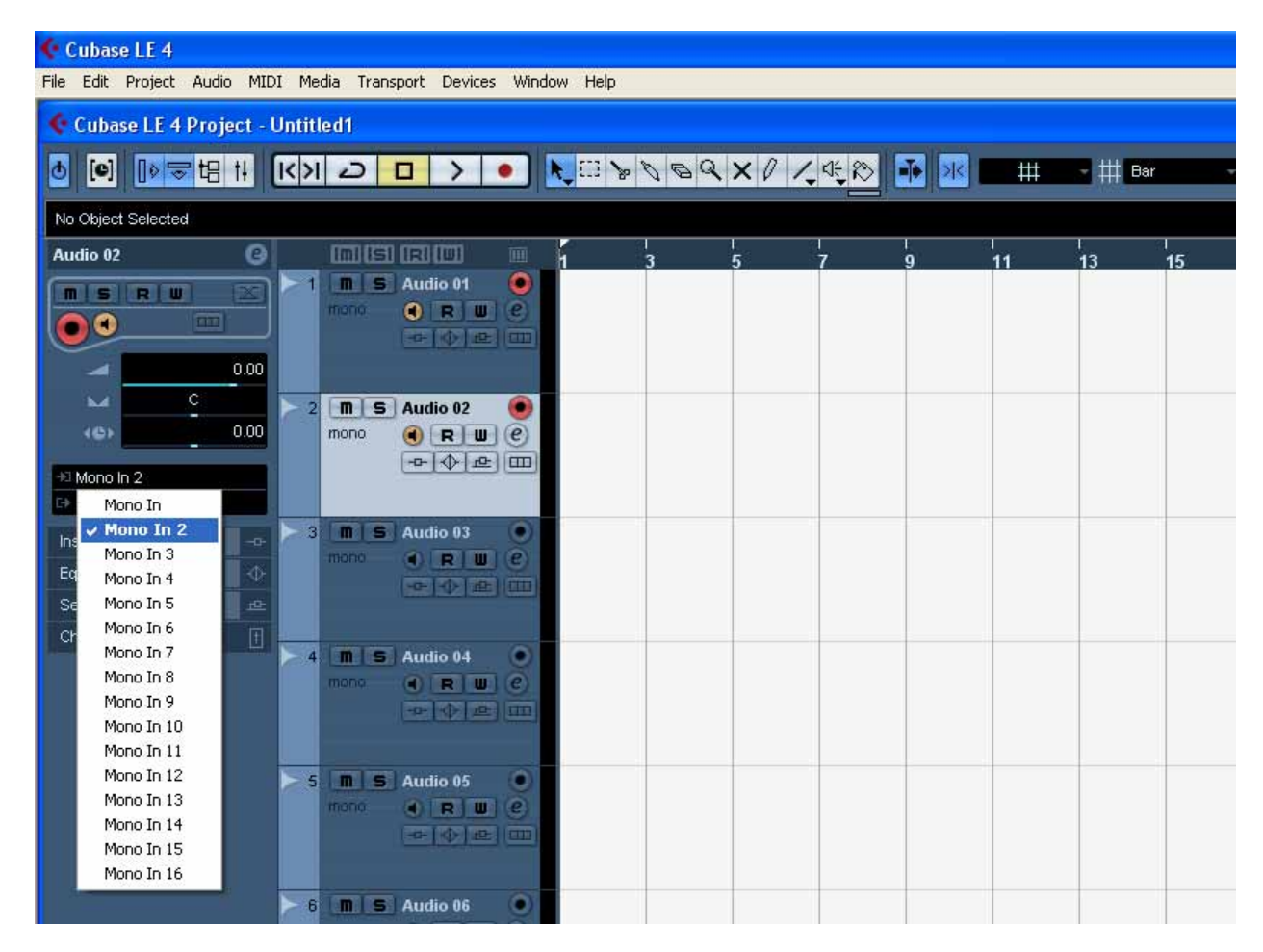

9. Make sure that the "Record Enable" and "Monitor" buttons are engaged.

If you have any other questions, contact PreSonus Tech Support at 1-800-750-0323 or at <u>techsupport@presonus.com</u>